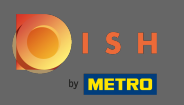

Sie befinden sich jetzt im Dashboard der DISH-Website. Klicken Sie auf die Restaurantdetails, um die Kontaktdaten zu bearbeiten.

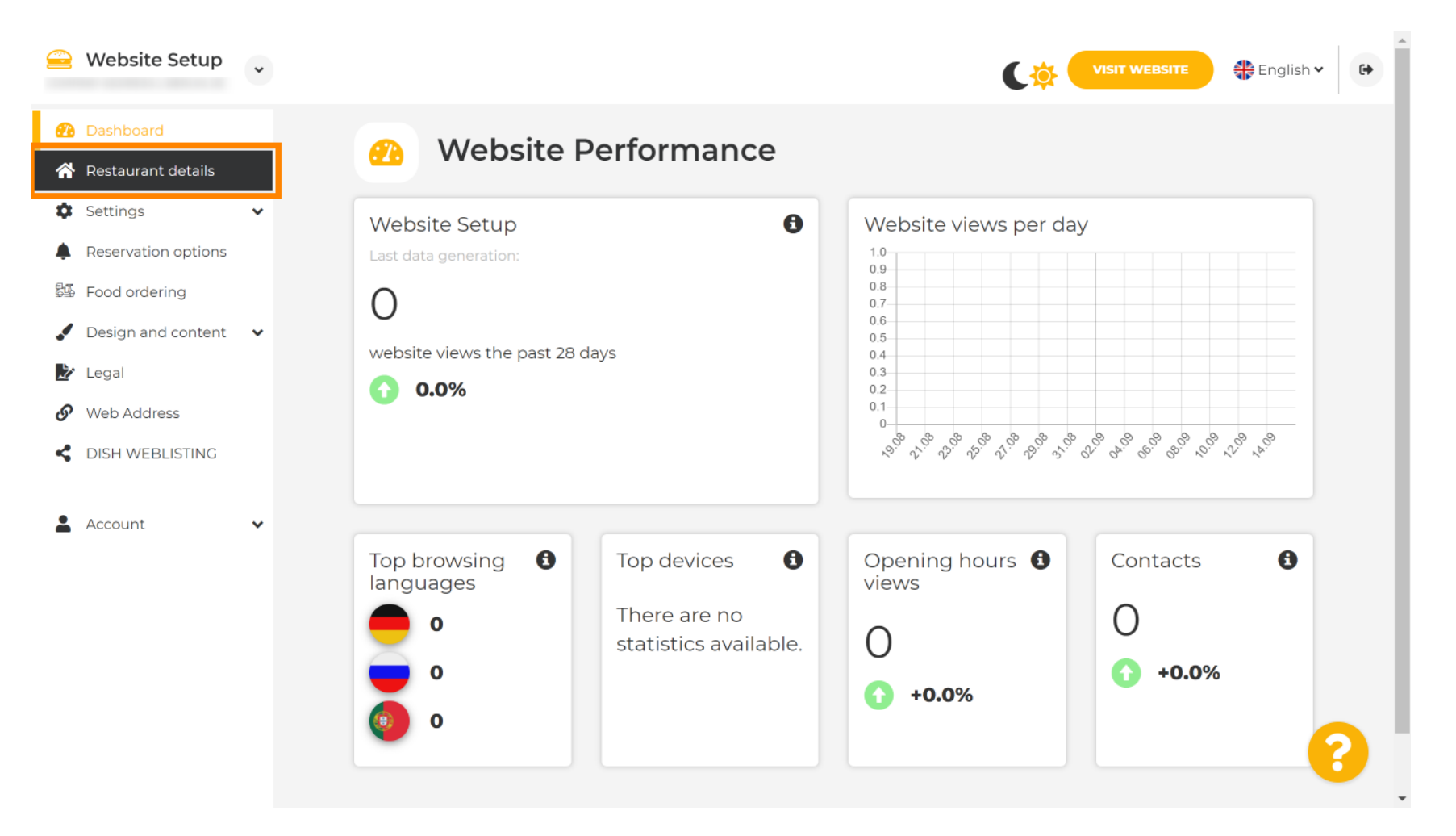

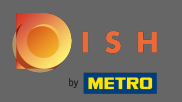

 $(\mathbf{i})$ 

Scrollen Sie nach unten, bis Sie die Kategorie Links zu sozialen Netzwerken finden .

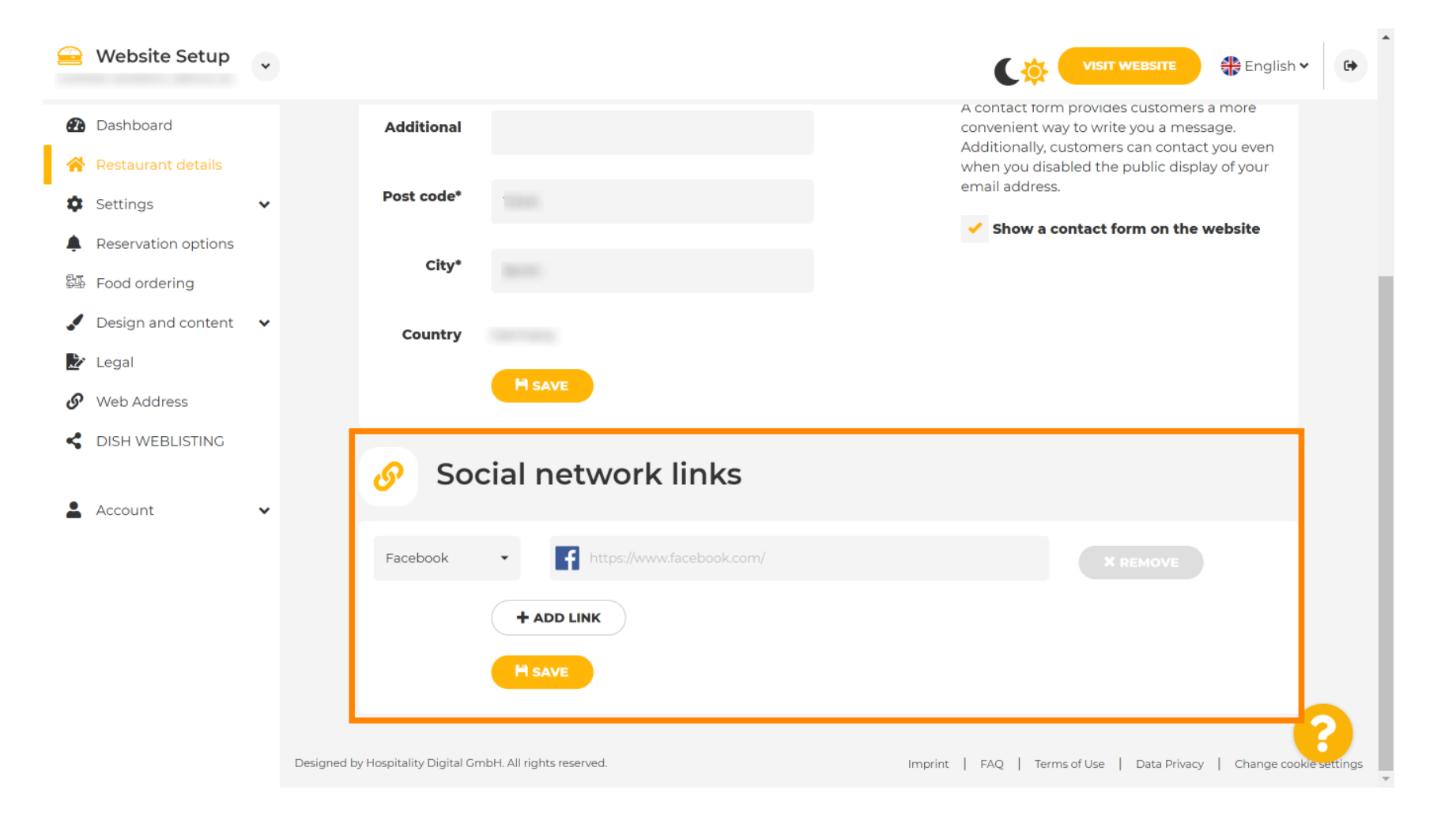

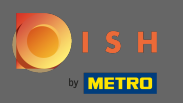

Klicken Sie nun auf den nach unten weisenden Pfeil, um die Liste der verfügbaren sozialen Netzwerke zu öffnen.

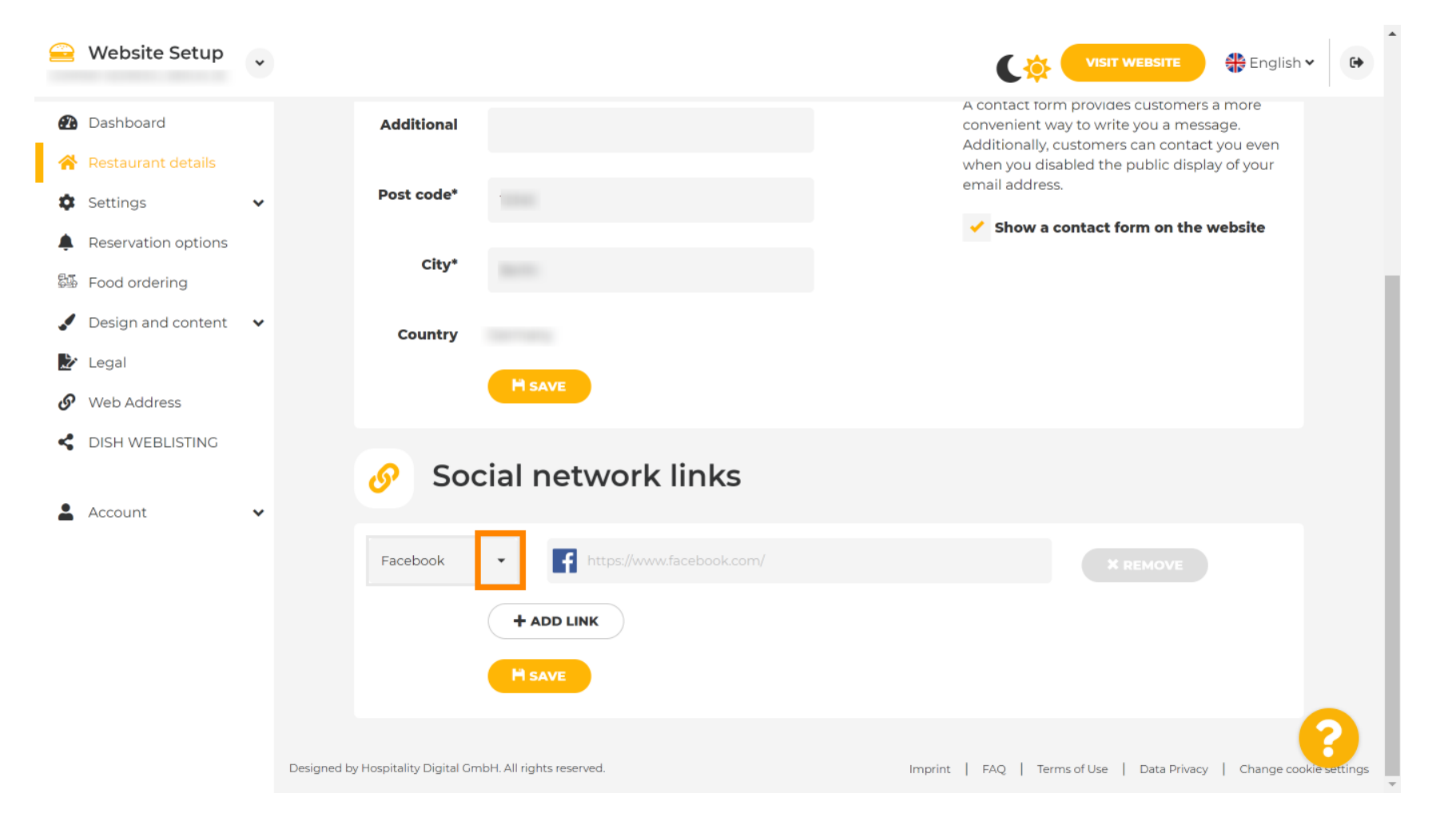

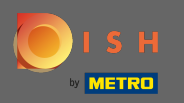

Sie können dann eine Social-Media-Plattform auswählen, die Sie hinzufügen möchten.

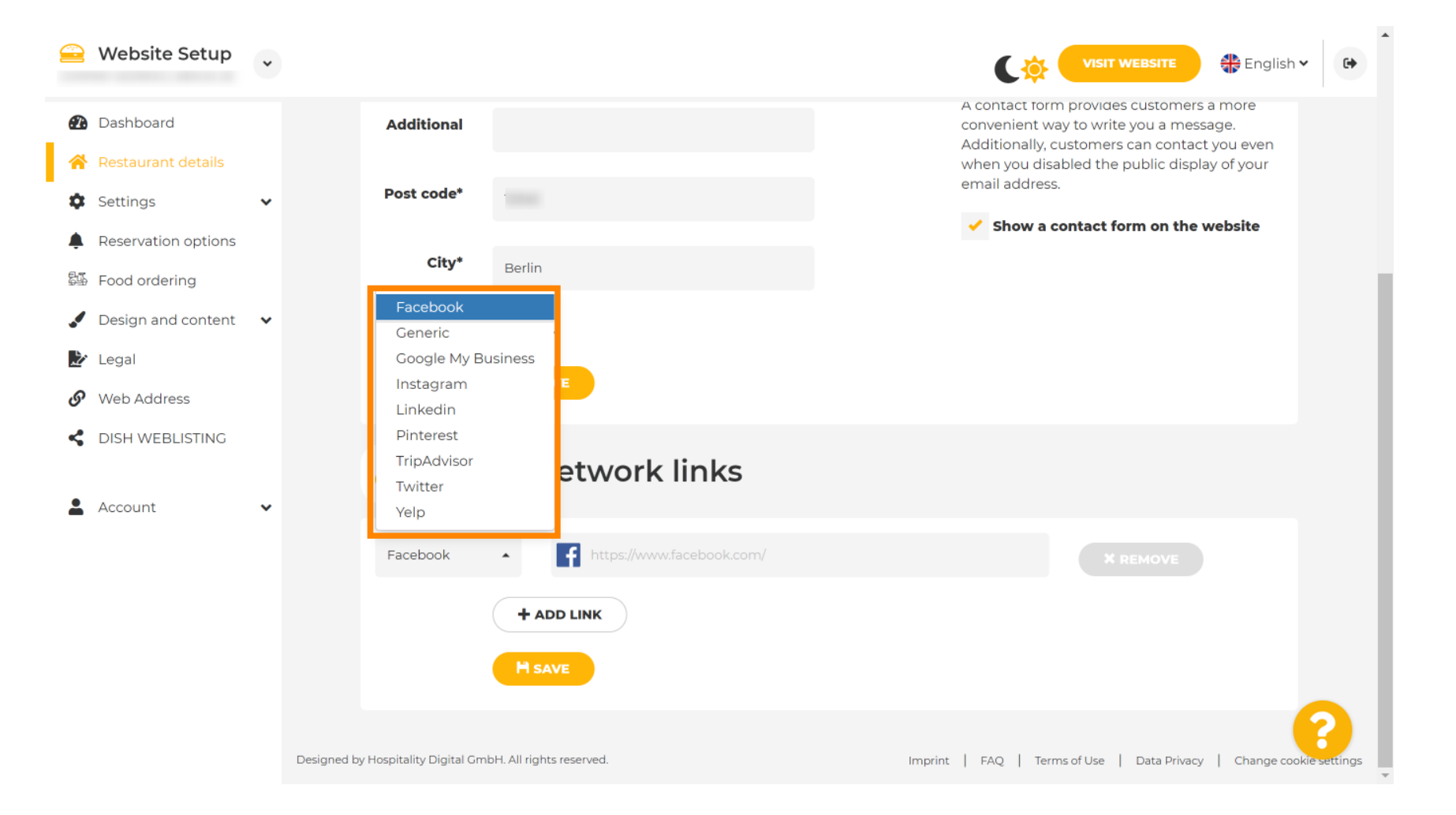

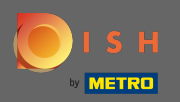

T

## Geben Sie nun die URL Ihres ausgewählten sozialen Netzwerks ein.

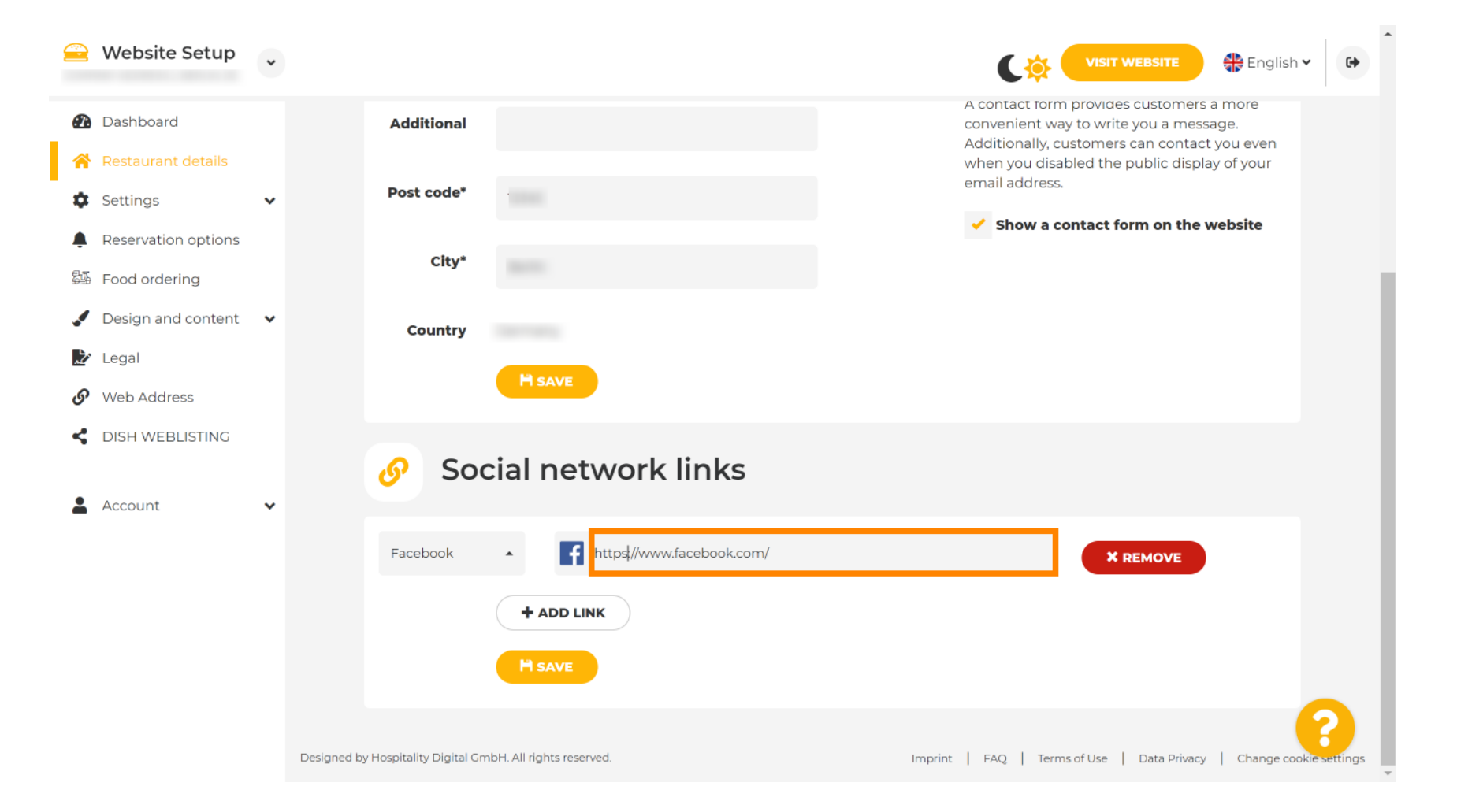

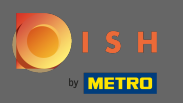

Um ein weiteres soziales Netzwerk hinzuzufügen, klicken Sie auf Link hinzufügen.

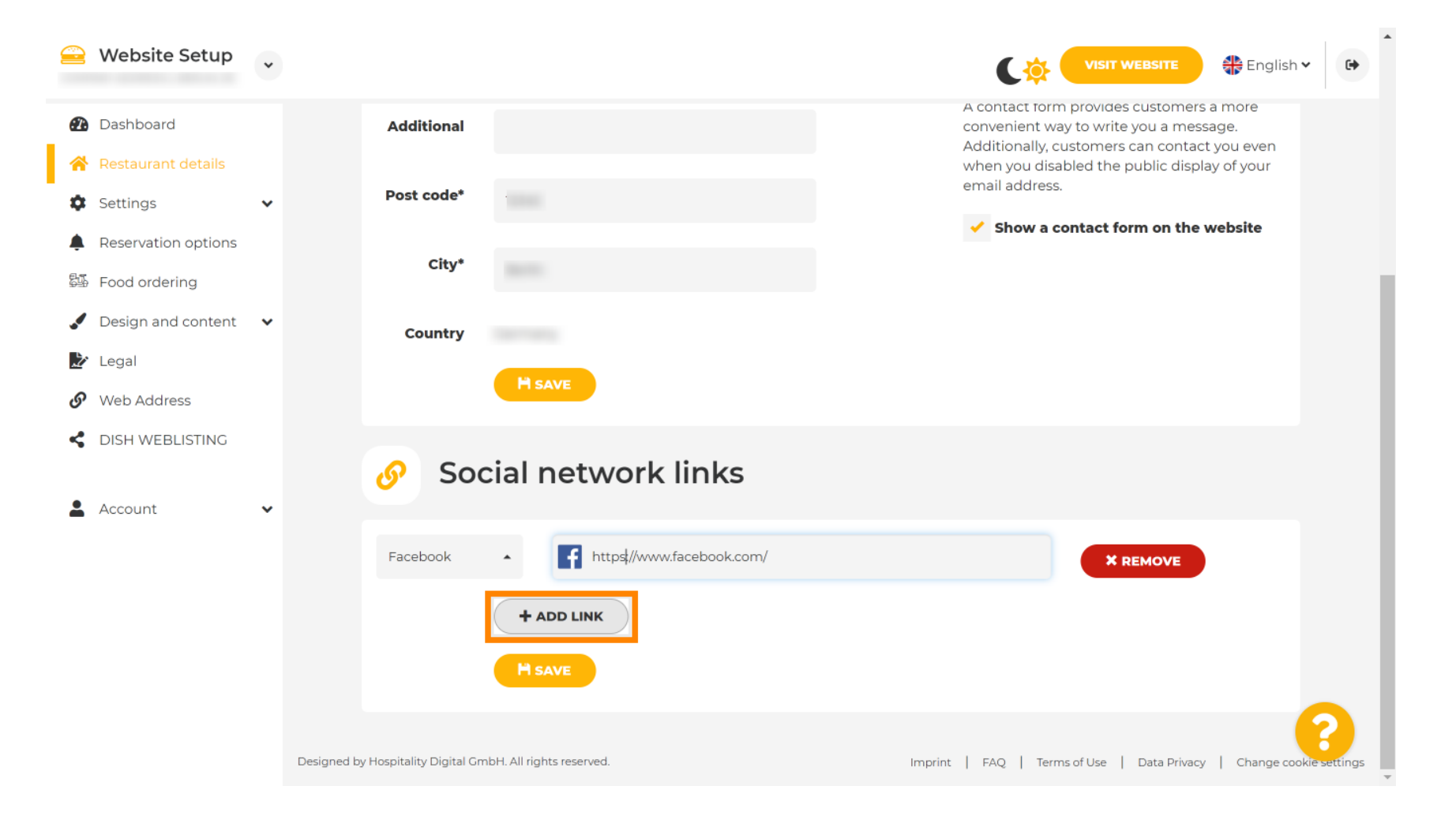

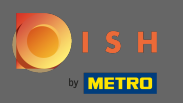

Um ein soziales Netzwerk zu entfernen, klicken Sie auf Entfernen

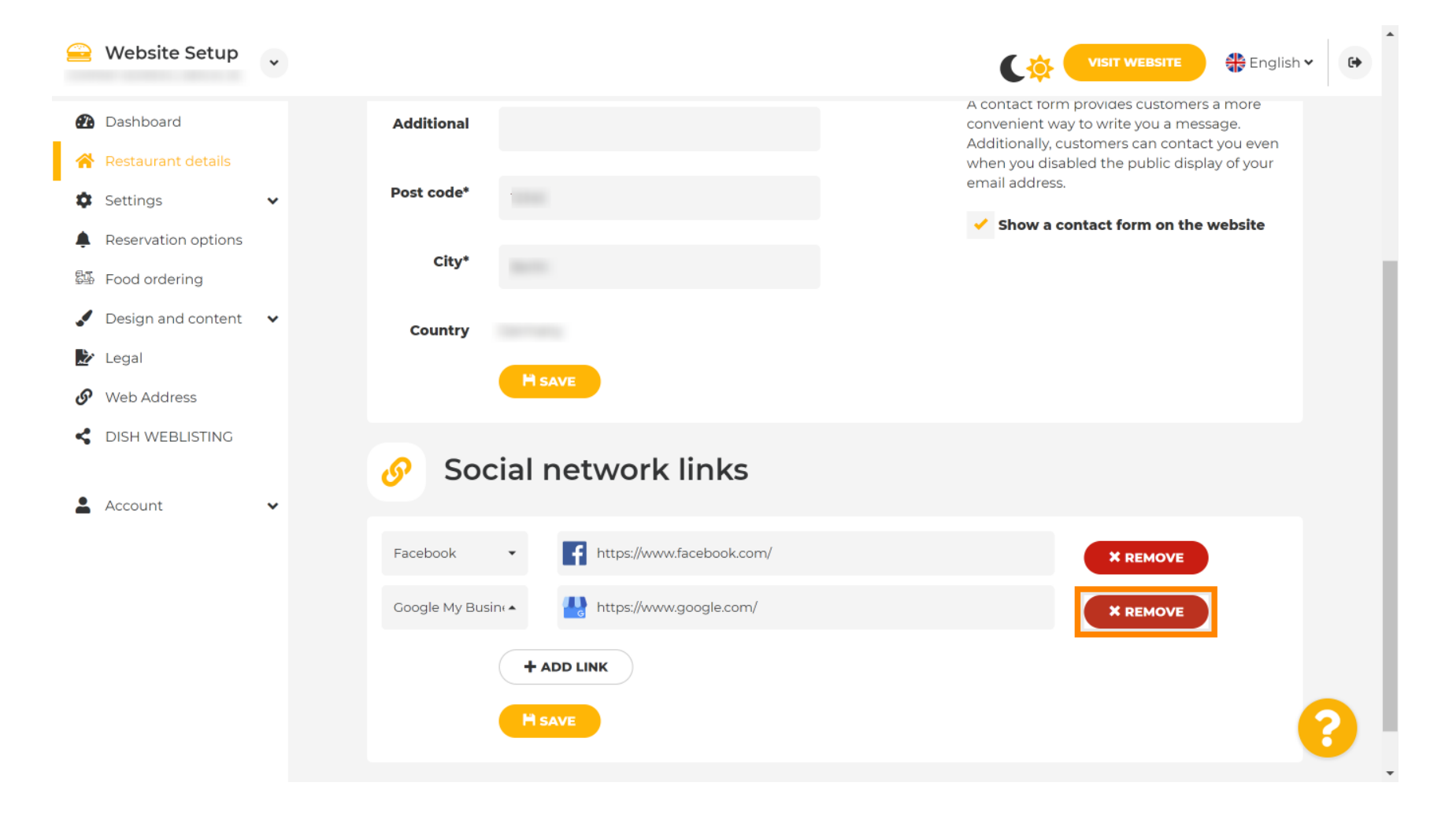

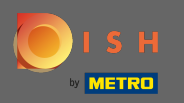

Um Ihre Änderungen zu übernehmen, klicken Sie auf Speichern . Das ist es, du bist fertig.

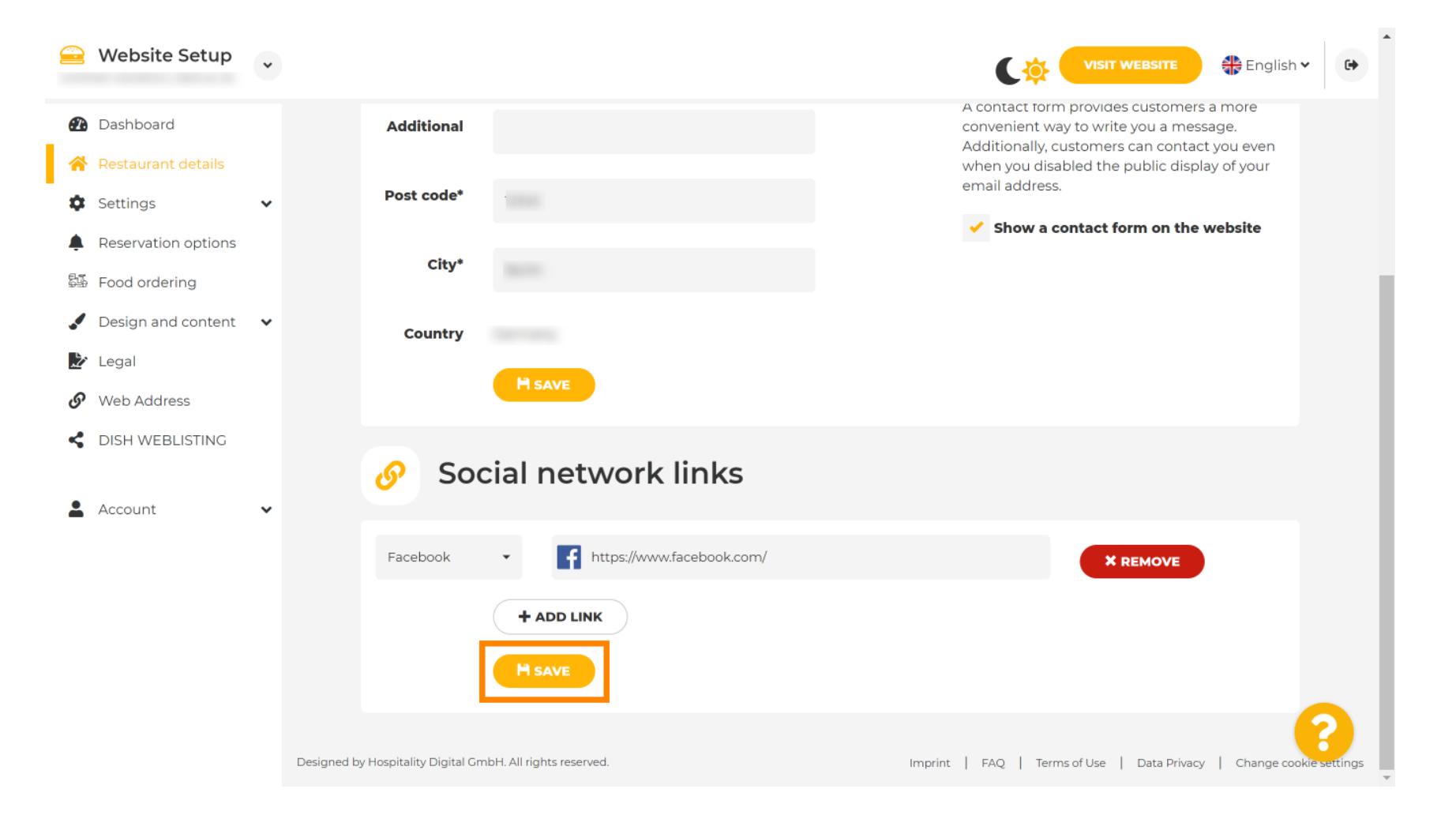